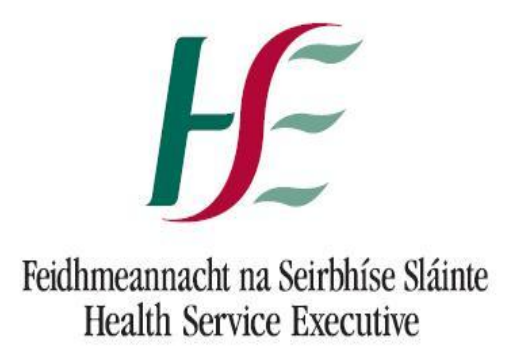

| Prepared by: | Anna Merrigan HSE NDTP |
|--------------|------------------------|
| Approved by: | Eddie Staddon HSE NDTP |
| Version      | V2                     |
| number:      |                        |
| Date:        | February 2016          |

Guide for Medical HR Users National Employment Record (NER)

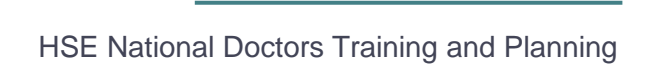

## **NDTP Support Contact details**

<u>doctors@hse.ie</u> 01 635 2000

anna.merrigan@hse.ie 01 635 2892

Health Service Executive National Doctors Training and Planning Room 2.41 Dr. Steevens' Hospital Dublin 8

# National Employment Record (NER)

Guide for Clinical Site Users

#### Contents

| Section | 1 – NCHD NER Portal                                          |
|---------|--------------------------------------------------------------|
| 1.1     | NER Portal Website Address4                                  |
| 1.2     | Registration link4                                           |
| 1.3     | Completing Registration Fields4                              |
| 1.4     | Creating a password5                                         |
| 1.5     | Terms & Conditions                                           |
| 1.6     | Logon screen6                                                |
| 1.7     | NER Hire Form7                                               |
| 1.8     | Bank Account Details7                                        |
| 1.9     | Portal Dashboard8                                            |
| 1.10    | Uploading a Document to the dashboard10                      |
| 1.11    | Email Reminders                                              |
| 1.12    | Account Visibility14                                         |
| 1.13    | Forgotten Password14                                         |
| Section | 2 Medial HR: Medical Practitioner System (NCHD Database) NER |
| 2.1     | Logging onto MPS and accessing NER16                         |
| 2.2     | Search for an NCHD17                                         |
| 2.3     | Verify an NCHD and Deactivate and Account18                  |

| 2.4  | View and Edit Hire Form              | . 19 |
|------|--------------------------------------|------|
| 2.5  | View, Edit, Add and Print a document | . 20 |
| 2.6  | Documents Not Required               | . 24 |
| 2.7  | EPP/Occupational Health*             | . 24 |
| 2.8  | Verify and Reject documents          | . 25 |
| 2.9  | Document Status Symbols              | . 26 |
| 2.9  | Reports                              | . 27 |
| 2.10 | Help icon                            | . 30 |

### Section 1 - NCHD NER Portal

The NER Portal can be accessed from any PC, Laptop, Apple or Android device. Please note the browser version must be minimum IE10, Firefox 17 or Chrome 29. To download the latest version of Google Chrome 42 will only take a couple of minutes <u>www.google.com/chrome</u>

#### 1.1 NER Portal Website Address

To create an account on NER each NCHD must first register your details at www.nchder.ie

#### 1.2 Registration link

The landing page (page 5) will appear and the NCHD must click 'register new account'

The 'i Help' icon on the top right hand side of the screen will provide assistance if required.

#### 1.3 Completing Registration Fields

Once the NCHD has clicked the 'Register new account' button the required fields (marked with an asterisk) must be completed to register.

The Irish Medical Council registration number should be entered when registering however if the NCHD has not yet been issued an IMC registration number (e.g. a recently appointed Intern awaiting registration) they may proceed however they must select an employment site from the Clinical Site Field.

If the IMC registration number is entered the First Name, Last Name and Clinical Site fields will automatically populate. These fields will be grayed out and cannot be overwritten.

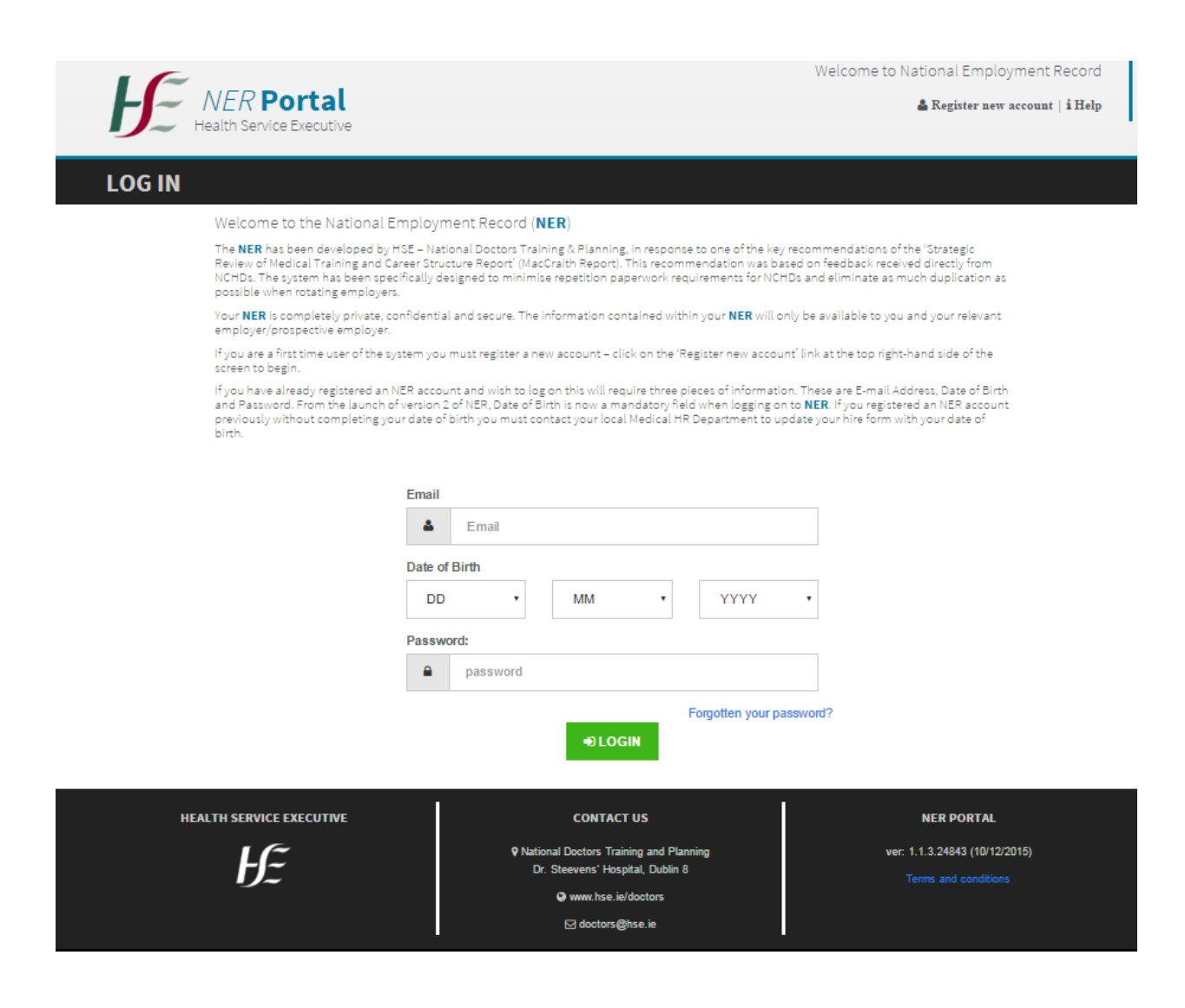

#### 1.4 Creating a password

The NCHD is required to provide their email address and date of birth. They must also create a password to access their portal account.

The portal conforms to the HSE Password policy. Therefore it must be a minimum of 9 characters in length, it must contain at least one capital letter, one number and one symbol (e.g.  $!, \%, +, ?, \in$ ).

#### 1.5 Terms & Conditions

By registering the NCHD is agreeing to the terms and conditions of the NER Portal Account. The terms and conditions of use should be read before completing registration. There is a link above the 'Register' button to view the T&Cs.

There is also a link to the T&Cs on the landing page on the portal Dashboard in the lower right hand section.

| Health Service E                    | <b>rtal</b><br>Executive                                                                                   |                                                                       | 🌡 Register new account   i Ho    |
|-------------------------------------|----------------------------------------------------------------------------------------------------|-----------------------------------------------------------------------|----------------------------------|
| REGISTER NEW A                      | CCOUNT                                                                                                    |                                                                       |                                  |
| 1. During regist<br>Registration nu | ration you will be asked for your Medical Council F<br>mber you must select the Clinical Site i.e. your em | Registration Number. If you have not yet been a<br>ployment location. | sssigned your Medical Council    |
| 2. Once you has<br>and the passwo   | ve completed the registration process you can log<br>ord you created during registration.                  | on to the Portal using either your MC Registrati                      | ion number or your email address |
|                                     |                                                                                                    |                                                                       |                                  |
|                                     | Medical Council Registratio                                                                                | n Number*                                                             |                                  |
|                                     | Medical Council Registra                                                                                   | lion Number                                                           |                                  |
|                                     | Click here to go to the Irish M                                                                            | edical Council                                                        |                                  |
|                                     | First Name*                                                                                                | Last Name *                                                           |                                  |
|                                     | First Name                                                                                                 | Last Name                                                             |                                  |
|                                     | Email Address*                                                                                             | Date of Birth                                                         |                                  |
|                                     | Email Address                                                                                              | dd/mm/yyyy                                                            |                                  |
|                                     | Clinical Site                                                                                              |                                                                       |                                  |
|                                     | No value                                                                                                   | V                                                                     |                                  |
|                                     | Password *                                                                                                 |                                                                       |                                  |
|                                     | Password                                                                                                   |                                                                       |                                  |
|                                     | Confirm Password*                                                                                          |                                                                       |                                  |
|                                     |                                                                                                    |                                                                       |                                  |
|                                     | Confirm Password                                                                                           |                                                                       |                                  |

#### 1.6 Logon screen

Following registration the NER account can be accessed by logging in using the email address, date of birth and password.

#### 1.7 NER Hire Form

The NER Hire Form will automatically open. All mandatory fields marked with an asterisk must be completed before the Hire form can be saved. Each section, Personal Details, Contact Details, Next of Kin, and Bank Account Details should be completed.

If some required (but not mandatory) fields are left blank a warning alert will appear advising the NCHD that they can save the Hire Form, but it will automatically open each time the NER Portal Account is accessed until all sections are complete.

#### 1.8 Bank Account Details

In order to receive salary payments the NCHD must enter their Bank Account Details. BIC and IBAN account numbers are preferred however bank account and sort codes will also be accepted. Online converters are available to assist if required, e.g. <u>https://ipsosepaservice.sentenial.com/ipso/</u>

The NER Portal is secure and protected by a Secure Socket Layer (SSL) certificate. The browser displays a padlock symbol which means there is a secure connection; data transferred over the internet is encrypted and not visible to third parties. This technology is used e.g. for Internet Banking/Credit Card transactions. For security reasons the NCHD should not allow the browser to save their password.

| If you do not know your BIC and IBAN account details ple<br>your bank account and sort code numbers. | ase use an online converter to convert your account and sort code number | s or contact you Bank directly. Otherwise use the fields supplied to inse |
|----------------------------------------------------------------------------------------------------|--------------------------------------------------------------------------|---------------------------------------------------------------------------|
| Account Holder Name                                                                                  | Account Number                                                           | Bank Identifier (BIC)                                                     |
| Account Holder Name                                                                                  | Account Number                                                           | Bank Identifier (BIC)                                                     |
| Bank                                                                                                 | IBAN                                                                     | Sort Code                                                                 |
| Bank                                                                                                 | IBAN                                                                     | Sort Code                                                                 |
| Bank Address Line 1                                                                                  | Town/City                                                                | County                                                                    |
| Bank Address Line 1                                                                                  | Town/City                                                                | -                                                                         |
| Bank Address Line 2                                                                                  | Post Code                                                                | Country                                                                   |
| Bank Address Line 2                                                                                  | Post Code                                                                | Country                                                                   |
| Bank Address Line 3                                                                                  |                                                                          |                                                                           |
| Bank Address Line 3                                                                                  |                                                                          |                                                                           |
| Bank Address Line 4                                                                                  |                                                                          |                                                                           |
| Bank Address Line 4                                                                                  |                                                                          |                                                                           |
|                                                                                                    | SAVE X CANCEL                                                            |                                                                           |
| HEALTH SERVICE EXECUTIVE                                                                             | CONTACT US                                                               | NER PORTAL                                                                |
| 16                                                                                                   |                                                                          | ver: 1.1.7.24336 (05/02/2016)                                             |
| Hz                                                                                                   | Dr. Steevens' Hospital, Dublin 8                                         | Terms and Conditions                                                      |

To update the Hire Form the NHCD can either click the edit button beside the form on the dashboard, or edit the document when it automatically opens on entering the NER Portal. The user also has the option to click the 'view' button and from here can simply view, print or download their Hire Form.

| General Personal De                      | tails                  |   | Office                                | Use Only |  |
|------------------------------------------|------------------------|---|---------------------------------------|----------|--|
| Surname                                  | Mary                   |   | Employee Number                       |          |  |
| Forename                                 | Mary                   |   | Post Name                             |          |  |
| Known As (if different<br>from Forename) |                        |   | Post Number                           |          |  |
| Title                                    | Dr.                    |   | Contract Start Date                   |          |  |
| Correspondence                           | The House              |   | Contract Start Reason                 |          |  |
| Address                                  | Co. Dublin             |   | Contract End Date                     |          |  |
|                                          | Ireland                |   | Projected end date (if<br>applicable) |          |  |
|                                          |                        |   | Position status                       |          |  |
| Landline Number                          |                        |   | Hours of work                         |          |  |
| Mobile Number                            | 0877777777             |   | Grade Code                            |          |  |
| Email Address                            | deborah.carolan@hse.ie |   | PRSI Class                            |          |  |
| PPS Number                               | 1234567T               |   | Living Out Allowance (Y/N)            |          |  |
| Date of Birth                            | 14/08/1985             |   | Pension Scheme                        |          |  |
| Gender                                   | Male Female            |   | Satisfactory Reference 1<br>Received  |          |  |
| Marital Status                           | Married                | ÷ | ି ସ୍ୱ                                 | 2        |  |
| Previous Sumame (if applicable)          |                        |   | Satisfactory Reference 3<br>Received  |          |  |
|                                          |                        |   |                                       | -        |  |

#### 1.9 Portal Dashboard

When the Hire Form has been saved the system automatically shows the Portal Dashboard (see screen below)

The dashboard allows the NCHD to add documents such as ACLS/BLS, Hand hygiene, Fire Training etc. It will also allow them to view documents that Medical HR has added, such as Garda Vetting and Occupational Health for example.

#### **My Documents**

|                                             |   |        | 🗢 Missing or Expired 👎 Rejected 😧 Submitted 🛕 Warning 🛩 Ve |
|---------------------------------------------|---|--------|------------------------------------------------------------|
| Employment Documents                        |   |        | Personal Details                                           |
| Hire Form                                   | 0 | ☑ Edit | Scanned Passport 🕒 례d                                      |
| Garda Vetting                               | • |        | Birth Certificate                                          |
| Occupational Health Certification<br>Status | • |        | GNIB 🖨 🖒 Add                                               |
| EPP Certification Status                    | • |        | International English Language                             |
| Work Permit                                 | • |        | resung system (LLTS) Ceruncate                             |
|                                             |   |        |                                                            |
|                                             |   |        |                                                            |
|                                             |   |        |                                                            |

| Training Certificates    |   | <b>=</b> |
|--------------------------|---|----------|
| BLS                      | • | ළ Add    |
| ACLS                     | • | ළු Add   |
| Hand Hygiene             | • | ඳි Add   |
| Fire Training            | • | ළු Add   |
| Patient Handling         | • | ළු Add   |
| Radiation Protection     | • | ළු Add   |
| Haemovigiliance Training | • | ළු Add   |
| APLS                     | • | ළ Add    |
|                          |   |          |

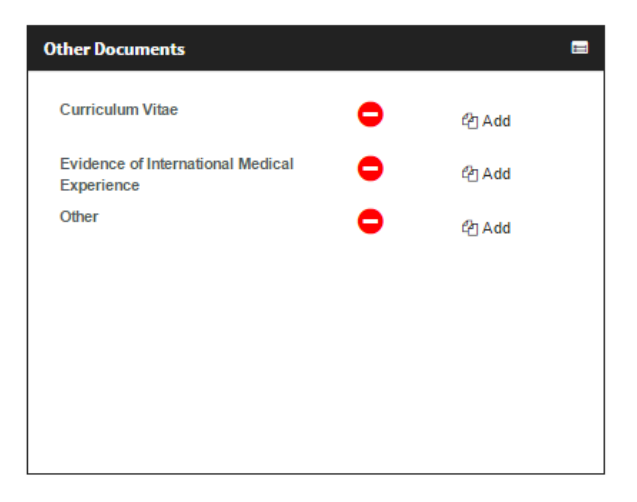

#### 1.10 Uploading a Document to the dashboard

NCHDs are required to use the Dashboard to upload 'Add' all of their relevant documents/certificates in the Personal Details, Training Certificates and Other Documents sections.

Documents can be uploaded in two ways; by taking a Photo or by scanning and saving a document to your device.

(i) First click 'Add' on your dashboard beside the relevant certificate

| Training Certificates    |   |        |
|--------------------------|---|--------|
| BLS                      | • | ඳි Add |
| ACLS                     | • | ළු Add |
| Hand Hygiene             | • | ළ Add  |
| Fire Training            | • | ළු Add |
| Patient Handling         | • | ළ Add  |
| Radiation Protection     | • | ළු Add |
| Haemovigiliance Training | • | ළු Add |
| APLS                     | • | ඳී Add |
|                          |   | 1      |

(ii) Then click 'Choose File'

| Welcome to National Employment Record<br>newnchd@newnchd.com<br>Health Service Executive Qchange Password   i Help   @ Log Off | ADD DOCUMENT                           | 트 NER Portal 🔶 🖹 Add Document                                                               |                         |
|----------------------------------------------------------------------------------------------------|----------------------------------------|---------------------------------------------------------------------------------------------|-------------------------|
|                                                                                                    | NER Portal<br>Health Service Executive | Welcome to National Employment Re<br>newnchd@newnchd<br>م Change Password   iHelp   الله لد | cord<br>i.com<br>og Off |

#### Please add attachments to BLS

| Queue length. 1 |          |
|-----------------|----------|
| 1 Remove        |          |
|                 |          |
| ACLS.pdf        | ACLS.pdf |

- (iii) Choose the option to either take a photo if the device has a camera (e.g. phone or tablet) or select the relevant document saved on the system
- (iv) If the take a photo of your certificate option is chosen there is an option to either retake or use the picture
- (v) If the option to select a certificate already saved to the system is picked, the NCHD must 'Choose' the file from the location it has been saved in, then click 'Open' and 'Upload'
- (vi) Once the photo or saved document has been selected, the document name can be entered. Click the 'Next' button
- (vii) Enter the document valid from date if applicable (the valid to date will automatically populate where relevant)

| NER Portal<br>Health Service Executive | Welcome to National Employment Record<br>newnchd@newnchd.com<br>& Change Password   i Help   & Log Off |  |
|----------------------------------------|----------------------------------------------------------------------------------------------------|--|
| ADD DOCUMENT                           | IR Portal 🔶 🖪 Add Document                                                                             |  |
| Please add document details            | Document Type                                                                                          |  |
| ACLS                                   | ACLS                                                                                                   |  |
| Valid From<br>dd/mm/yyyy               | Valid To<br>dd/mm/yyyy                                                                                 |  |

(viii) Next click 'Save' and then click 'Close'

Only documents saved as pdf, png or jpg will be accepted by NER (all other document types including MS Word cannot be uploaded)

Medical HR Department/Employer will upload the required documents in the Employment Documents section.

Once uploaded Portal users can print, view or download their documentation. Incorrectly uploaded documents can be removed prior to verification by Medical HR Department and documents can be replaced as necessary.

|                                                                                                | I DETAILS                                                                     | S NER Portal 🕈 🖬 View Docum                                                                                                    | ent ↔ 🖌 Edit Hire Form ↔ 🍳 View Hire Form                                                                                         |
|------------------------------------------------------------------------------------------------|-------------------------------------------------------------------------------|----------------------------------------------------------------------------------------------------|----------------------------------------------------------------------------------------------------|
| ocument detail                                                                                 | s                                                                             |                                                                                                    |                                                                                                    |
| Updated date                                                                                   |                                                                               |                                                                                                    |                                                                                                    |
| 17/02/2016 17:16:39                                                                            |                                                                               |                                                                                                    |                                                                                                    |
| Document Name                                                                                  |                                                                               | Document Type                                                                                                    |                                                                                                    |
| ACLS                                                                                           |                                                                               | ACLS                                                                                                    |                                                                                                    |
| Valid From                                                                                     |                                                                               | Valid To                                                                                                    |                                                                                                    |
| 17/02/2016                                                                                     |                                                                               | 17/02/2018                                                                                                    |                                                                                                    |
|                                                                                                |                                                                               |                                                                                                    |                                                                                                    |
| ttachments                                                                                     | an out of date document please update th                                      | e Valid From and Valid To dates.                                                                                                    |                                                                                                    |
| ttachments<br>If your document is replacing a<br>File Name                                     | an out of date document please update th<br>Name                              | e Valid From and Valid To dates.                                                                                                    | ▲ Upload attachments                                                                                                    |
| ttachments<br>If your document is replacing a<br>File Name<br>BLS ACLS.pdf                     | an out of date document please update th<br><b>Name</b><br>BLS ACLS.pdf       | e Valid From and Valid To dates.<br>Added Date<br>17/02/2016 17:16:39                                                                                                    | L Upload attachments Q View L Download X Remove                                                                                   |
| ttachments<br>If your document is replacing a<br>File Name<br>BLS ACLS.pdf<br>HEALTH SERVICE E | an out of date document please update th<br>Name<br>BLS ACLS.pdf<br>EXECUTIVE | e Valid From and Valid To dates.<br>Added Date<br>17/02/2016 17:16:39<br>CONTACT US                                                                                                    | Lupload attachments      Q View      Lownload      × Remove      NER PORTAL                                                       |
| ttachments<br>If your document is replacing a<br>File Name<br>BLS ACLS.pdf<br>HEALTH SERVICE E | an out of date document please update th<br>Name<br>BLS ACLS.pdf<br>EXECUTIVE | e Valid From and Valid To dates.<br>Added Date<br>17/02/2016 17:16:39<br>CONTACT US<br>National Doctors Training and Planning<br>Dr. Grouped Jacobia 0                                     | Lupload attachments      View      Download      X Remove      NER PORTAL      Ver: 1.1.7.24338 (05/02/2016)                      |
| ttachments<br>If your document is replacing a<br>File Name<br>BLS ACLS.pdf<br>HEALTH SERVICE E | an out of date document please update th<br>Name<br>BLS ACLS.pdf<br>EXECUTIVE | e Valid From and Valid To dates.<br>Added Date<br>17/02/2016 17:16:39<br>CONTACT US<br>Plational Doctors Training and Planning<br>Dr. Steevens' Hospital, Dublin 8<br>Q www.hss in/doctors | ▲ Upload attachments      ♦ View ▲ Download ★ Remove      NER PORTAL      Ver: 1.1.7.24330 (05/02/2018)      Terms and Conditions |

Once documents have been added, dates cannot be edited by the user if Medical HR has verified the document on the MPS NER.

#### 1.11 Email Reminders

In order to assist the NCHD in keeping their portal account up to date they will receive emails automatically from NER reminding them when documents are nearing expiry or expired (the first email will issue 90 days prior to expiry, then 60, 30 and finally on expiry of the certificate.

These date driven email reminders will relate to certificates such as Occupational Health, EPP and Garda Vetting for example.

Medical HR will be copied on these email alerts so that when essential documents are nearing expiry or expired action can be taken.

#### 1.12 Account Visibility

In order to assist the pre-employment process, Medical HR will not only be able to view the accounts of those NCHDs in their employment but also those NCHDs matched to a post on their site provided the start date is within the next 12 months.

Another facility available is access to an NCHDs portal account up to 2 months following their rotation to another employer. This will ensure that any outstanding documentation yet to uploaded by the previous employer can be added with minimum disruption to the NCHD or next employer.

#### 1.13 Forgotten Password

If a user has forgotten their password they can click the 'forgotten your password' link. The user will be asked to enter their email address and click 'reset password'. An email will be sent to the user with a link to a 'Change Password' screen.

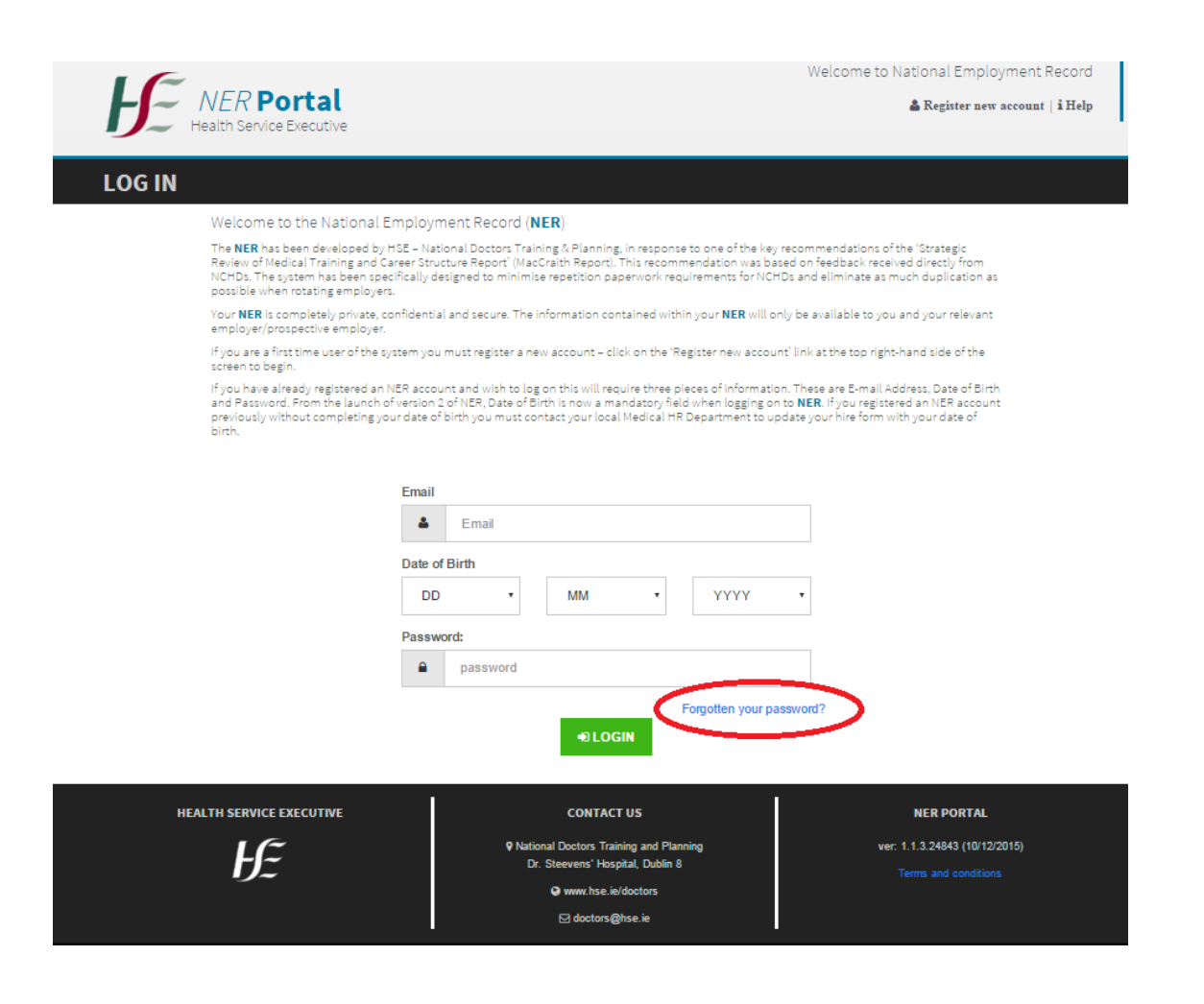

# Section 2 Medial HR: Medical Practitioner System (NCHD Database) NER

#### 2.1 Logging onto MPS and accessing NER

Access to MPS must be applied for through NDTP. If you already have access to the system you will automatically see the NER portal.

Once you have logged onto the Medical Practitioner System (NCHD database) the NER tab on the left hand side of the screen will be visible.

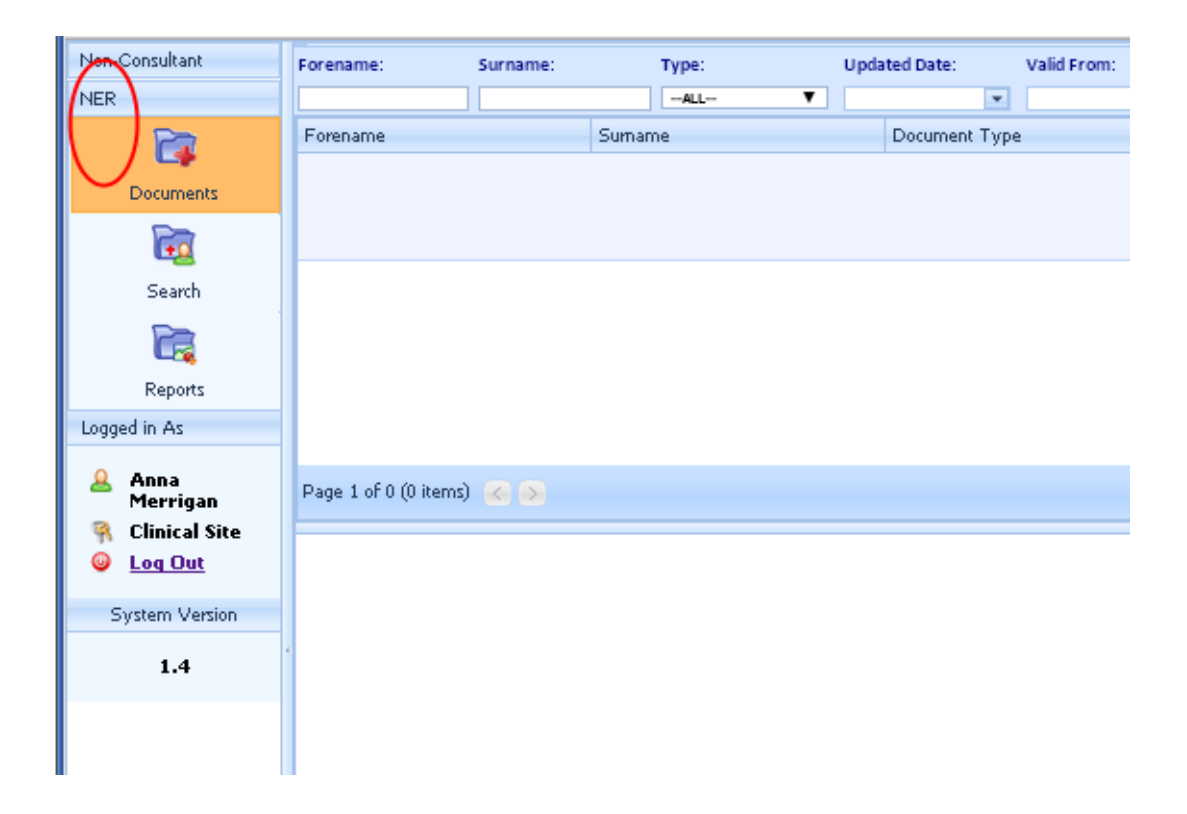

There are three options within the tab; Documents, Search and Reports

(i) Documents – this tab allows you to search for all of the documents submitted to your site by NCHDs in your employment. Filtering options include by account status, document type, and NCHD name

(ii) Search – this tab allows you search for individual NER accounts. Once you have selected an account you will have visibility of the NCHDs NER dashboard (see section 2.2)

(iii) Reports – There are a number of useful reports you can run and more detail of these is provided in section 2.9

#### 2.2 Search for an NCHD

You must select 'all' from the drop down menu of account type if you wish to see all accounts otherwise you can filter by selecting 'active' or 'new'.

When you have found the NCHD account you are searching for, double click on their name to display the MPS dashboard view.

| Non-Consultant | ✓ Verify Io        | entity 🦸        | View Hire Form 🛛 🕅 Ed | it Hire Form            |          |                            |        |                             |            |                             |                |        | ¢        |
|----------------|--------------------|-----------------|-----------------------|-------------------------|----------|----------------------------|--------|-----------------------------|------------|-----------------------------|----------------|--------|----------|
| Consultant     | Forename:          | Surn            | ame: MC Ref #::       | Email:                  |          | Date of Birth: C           | linica | I Site: Category            | y:         | Account Status:             |                |        |          |
| NER            |                    |                 |                       |                         |          | dd/MM/yyyy                 | -ALL   | SELECT                      | - /        | ✓ALL ✓                      | 3 🗙            |        |          |
| <b></b>        | Medical Cour       | cil Registratio | n Number Forename     | S                       | urname   | Email Addre                | ess    | D                           | ate of Brt | h Active                    |                | Accou  | unt Stat |
| Documents      |                    |                 | Anna                  | Μ                       | lerrigan | annaanna                   | @anna  | a.com 1                     | 4/08/1983  | • CUH                       | (no category)  |        |          |
| <b>B</b>       | Page 1 of 4 (      | 39 items) 🛛     | 1 <u>2 3 4</u> >      |                         |          |                            |        |                             |            |                             |                |        |          |
| Search         |                    |                 |                       |                         |          |                            |        |                             |            |                             |                |        | ^        |
|                | Employmen          | t Documents     |                       | Personal Deta           | ils      |                            |        | Training Certificates       | \$         |                             | Other Document | s      |          |
| <b></b>        | Name               | Status          | Action                | Name                    | Status   | Action                     |        | Name                        | Status     | Action                      | Name           | Status |          |
| Settings       | Hire Form          |                 | View Edit             | Scanned                 | 0        | View Edit Make Not Require | ed     | BLS                         |            | Add Make Required           | Curriculum     | 0      | View     |
|                | Garda              | •               | Add Make Not Require  | Birth                   | _        |                            |        | ACLS                        | 0          | View Edit Make Not Required | Evidence of    |        | ·        |
| Reports        | Occupatio          |                 |                       | Certificate             | <b>U</b> | View Edit Make Not Requin  | ed     | Hand Hygiene                | 0          | View Edit Make Not Required | International  | 0      | View     |
| Common         | Health             |                 | Add Make Not Require  | GNIB                    | 0        | View Edit Make Not Require | ed     | Fire Training               | 8          | View Edit Make Not Required | Experience     |        |          |
| Logged in As   | Status             | 511 -           |                       | Internation             | al       |                            |        | Patient Handling            | •          | View Edit Make Not Required | Other          | 0      | View     |
| & Anna         | EPP<br>Certificati | on 😑            | Add Make Not Require  | Language<br>d Testing   | 0        | View Edit Make Not Require | ed     | Radiation<br>Protection     | 0          | View Edit Make Not Required |                |        | =        |
| R HSE          | Work Pern          | iit 😑           | Add Make Not Require  | (IELTS)<br>Certificate  |          |                            |        | Haemovigiliance<br>Training | 0          | View Edit Make Not Required |                |        |          |
| System Version |                    |                 |                       | Marriage<br>Certificate |          | Add Make Required          |        | APLS                        | •          | Add Make Not Required       |                |        |          |
|                |                    |                 |                       |                         |          |                            |        |                             |            |                             |                |        | ~        |

The MPS dashboard view will list all documents both mandatory and optional.

#### 2.3 Verify an NCHD and Deactivate and Account

To verify an account so that its status moves from new to active you must first double click on the NCHD's name and at the top left hand side of the screen select the 'verify identity' button.

| Non-Consultant  | <ul> <li>Verify Identit</li> </ul>                 |                                              | View Hire Fo               | rm 🚺 Edit Hi           | re Form                       |         |      |                            |            |                       |          |              |       |                                       |                |                |        | ્ય       |
|-----------------|----------------------------------------------------|----------------------------------------------|----------------------------|------------------------|-------------------------------|---------|------|----------------------------|------------|-----------------------|----------|--------------|-------|---------------------------------------|----------------|----------------|--------|----------|
| Consultant      | Forename:                                          | Surna                                        | ime:                       | MC Ref #::             | Email:                        |         |      | Date of Birth:             | Clir       | nical Site:           | Categor  | y:           |       | Account Status:                       |                |                |        |          |
| NER             |                                                    |                                              |                            |                        |                               |         |      | dd/MM/yyyy                 | A          | u 🗸                   | SELEC    | r            | V     | ALL                                   | ~              | ् 🗶            |        |          |
| <b></b>         | Medical Council Re                                 | egistratio                                   | n Number Fore              | ename                  | Su                            | rname   |      | Email Ad                   | dres       | s                     | (        | Date of      | Birth |                                       | Clinical Sites |                | Accou  | int Stat |
| Documents       |                                                    |                                              | Ann                        | a                      | Me                            | errigan |      | annaann                    | a@a        | anna.com              |          | 14/08/       | 1983  |                                       | • CUH (        | (no category)  |        | N        |
| <b>E</b>        | Page 1 of 4 (39 its                                | ems) <                                       | <u>1 2 3</u>               | 4 🕥                    |                               |         |      |                            |            |                       |          |              |       |                                       |                |                |        |          |
| Search          | Number                                             | egistrati                                    | onworse                    |                        |                               |         | Veri | Errid                      | ii Au      | uress                 | di<br>   | inaan<br>T 😪 | nawa  | nna.com                               |                |                |        |          |
| Settings        | Correspondence A<br>Date of Birth<br>Clinical Site | Address                                      | The Tow<br>14/08/19<br>CUH | n Ireland Co. Du<br>83 | ıblin                         |         |      | Do you want to verify ider | tity<br>No | for this acco         | unt?     | <b>^</b> 3   | 888   |                                       |                |                |        |          |
|                 | Employment Do                                      | cuments                                      |                            |                        | Personal Detai                | ls      |      |                            |            |                       |          | ~            |       |                                       |                | Other Document | s      |          |
| Reports         | Name                                               | Status                                       | А                          | ction                  | Name                          | Sta     | <    |                            |            |                       | >        | L,           | tus   | Action                                |                | Name           | Status |          |
| Common          | Hire Form                                          | •                                            | Vie                        | w Edit                 | Scanned                       | 0       |      | View Edit Make Not Requ    | ired       | BLS                   |          |              |       | Add Make Re                           | quired         | Curriculum     | 0      | View     |
| Logged in As    | Garda                                              | •                                            | Add Make                   | Not Required           | Passport                      | -       |      |                            |            | ACLS                  |          | ?            |       | View Edit Make N                      | ot Required    | Vitae          | -      | _        |
| 🚨 Anna          | Vetting                                            | -                                            |                            |                        | Certificate                   | 0       |      | View Edit Make Not Requ    | ired       | Hand Hy               | giene    | 0            |       | View Edit Make N                      | ot Required    | International  | 0      | View     |
| Merrigan<br>HSF | Health                                             | Occupational<br>Health Add Make Not Required |                            |                        |                               | 0       |      | View Edit Make Not Requ    | ired       | E Fire Trai           | ning     | 0            |       | View Edit Make N                      | ot Required    | Experience     | -      |          |
| Log Out         | Status                                             | •                                            |                            |                        | Internationa                  | il 👘    |      |                            |            | Patient               | Handling | 0            |       | View Edit Make N                      | ot Required    | Other          | 8      | View     |
| System Version  | EPP<br>Certification<br>Status                     | •                                            | Add Make                   | Not Required           | Language<br>Testing<br>System | •       |      | View Edit Make Not Requ    | irea       | Radiatio<br>Protectio | n<br>on  | 0            |       | <u>View</u> <u>Edit</u> <u>Make N</u> | ot Required    | L              |        |          |

An account will automatically deactivate after 12 months if not in use. There is also an option for you to deactivate an account if required. Highlight the NCHDs account by double clicking on their name and select 'Deactivate Account' on the top left-hand corner of the screen.

| Non-Consultant | 😑 Deactivate Account 😽 🕅          | /iew Hire Form 🛛 🕅 Ed | lit Hire Form |                    |                                       |               |                 |                                            | 0            |
|----------------|-----------------------------------|-----------------------|---------------|--------------------|---------------------------------------|---------------|-----------------|--------------------------------------------|--------------|
| Consultant     | Forename. Surname:                | MC Ref #::            | Email:        | Date of Birth:     | Clinical Site:                        | Category:     | Account Status: |                                            |              |
| NER            |                                   |                       |               | dd/MM/yyyy         | ▼ALL ¥                                | SELECT 💌      | Active          | 💌 🔍 💥                                      |              |
|                | Medical Council Registration Numb | ei Forename           | Surname       |                    | Email Address                         | Date of Birth | Cli             | inical Sites                               | Account Stat |
| Documents      |                                   | Sinead                | Morahan       |                    | sinead.morahan@hse.ie                 | 11/08/1978    |                 | <ul> <li>Beaumont (no category)</li> </ul> | ~            |
| Search         |                                   | Anna                  | Merrigan      |                    | annaanna@anna.com                     | 14/08/1983    |                 | CUH (no category)                          | × .          |
|                | 409081                            | Ruth                  | Boylan        | Deactivate Account |                                       | - 🗆 🗙<br>1981 |                 |                                            | ~            |
| Settings       | Page 1 of 2 (20 items)  1 2       | >                     |               | Do you want        | to deactivate this account?<br>Yes No |               |                 |                                            |              |
|                | 4                                 |                       |               |                    |                                       | ~             |                 |                                            |              |
| Reports        |                                   |                       |               | <                  |                                       | >             |                 |                                            |              |
| Common         |                                   |                       |               |                    |                                       | 11.           |                 |                                            |              |
| Logged in As   |                                   |                       |               |                    |                                       |               |                 |                                            |              |
|                |                                   |                       |               |                    |                                       |               |                 |                                            |              |

| Non-Consultant   | 😂 Reactivate A               | iccount X       | Delete Account                    | 🚱 View Hire Form | 🕅 Ed     | it Hire Form          |          |                          |           |                        |                |           |                  |
|------------------|------------------------------|-----------------|-----------------------------------|------------------|----------|-----------------------|----------|--------------------------|-----------|------------------------|----------------|-----------|------------------|
| Consultant       | Forename:                    | Surname:        | MC Ref #:                         | Email:           |          | Date of Birth:        |          | Clinical Site:           | Categor   | y: Account Status:     |                |           |                  |
| NER              |                              |                 |                                   |                  |          | dd/MM/yyyy            | -        | ALL 💙                    | SELECT    | - V Inactive           | <b>X</b>       | ×         |                  |
|                  | Medical Council Re           | egistration Nur | nbei Forename                     |                  | Surname  | En                    | nail A   | ddress                   | [         | ate of Birth           | Clinical Sites |           | Account Sta      |
| Documents        |                              |                 | Anna                              |                  | Merrigan | an                    | naar     | nna@anna.com             | :         | 4/08/1983              | CUH (no        | category) | 0                |
| E.               | Page 1 of 1 (1 iter          | ms) < 1         |                                   |                  |          |                       |          |                          |           |                        |                |           |                  |
| Search           |                              |                 |                                   |                  |          |                       |          |                          |           |                        |                |           |                  |
|                  | NCHD Account D<br>First Name | etails /        | Anna                              |                  |          |                       | Su       | mame                     | м         | errigan                |                |           |                  |
| Settings         | Medical Council F<br>Number  | legistration -  | -Not Set                          |                  |          |                       | En       | nail Address             | ar        | inaanna@anna.com       |                |           |                  |
|                  | Correspondence               | Address 1       | The Town Ireland Co<br>14/08/1983 | . Dublin         |          |                       | Mo<br>Na | bile Number<br>tionality | 08<br>Iri | 78888888<br>sh         |                |           |                  |
| Reports          | Clinical Site                | C               | син                               |                  |          |                       | Ac       | count Status             | In        | active                 |                |           |                  |
| Common           |                              |                 |                                   |                  |          |                       |          |                          |           |                        |                |           |                  |
| Logged in As     | Employment Do                | cuments         |                                   | Personal Details |          |                       |          | Training Certificates    |           |                        | Other Document | s         |                  |
|                  | Name                         | Status          | Action                            | Name             | Status   | Action                |          | Name                     | Status    | Action                 | Name           | Status    | Action           |
| Anna<br>Merrigan | Hire Form                    | 0               | View                              | Scanned          | 0        | View Make Not Require | <u>a</u> | BLS                      |           | Make Required          | Curriculum     | 0         | View Make Not Re |
| CALL HSF         | Garda                        | -               |                                   | Passport         | -        |                       |          | ACLS                     | 0         | View Make Not Required | vitae          | -         |                  |

You can also reactive an account. Highlight the NCHDs account by double clicking on their name and select 'Reactivate Account' on the top left-hand corner of the screen.

The 'Delete Account' option is only available to NDTP. This option should rarely be required but should you need to delete an account you can request this by emailing <u>doctors@hse.ie</u>

#### 2.4 View and Edit Hire Form

Select relevant NCHDs account by double clicking on their name. Click either view or edit.

| Non-Consultant | <ul> <li>Verify Identit</li> </ul> | y 🧐 Vier                             | w Hire Form 🛛 🗊  | Edit Hire Form |                 |         |            |            |            |              |           |              |             |             |          |                              |          |             |
|----------------|------------------------------------|--------------------------------------|------------------|----------------|-----------------|---------|------------|------------|------------|--------------|-----------|--------------|-------------|-------------|----------|------------------------------|----------|-------------|
| Consultant     | Forename:                          | Surname:                             | MC Ref           | #:: Email      | :               | Date of | Birth:     |            | Clinical   | Site:        | Categor   | y:           | Accou       | nt Status:  |          |                              |          |             |
| NER            |                                    |                                      |                  |                |                 | dd/MM   | /уууу      | -          | ALL        | ~            | SELEC     | r i          | ALL         |             |          | 💌 🔍 🗰                        |          |             |
|                | Medical Council Re                 | gistration Nur                       | mber Forename    |                | Surname         |         |            | Email Addr | ess        |              | [         | Date of Birt | n           |             | Clinical | Sites                        |          | Account Sta |
| Documents      |                                    |                                      | Anna             |                | Anna            |         |            | annamerri  | gan@g      | mail.com     | :         | 14/08/1983   |             |             | •        | Bantry GH (no cat            | egory)   | N           |
| E.             | Page 1 of 4 (39 ite                | :ms) 🤇 1                             | 234 🔰            |                |                 |         |            |            |            |              |           |              |             |             |          |                              |          |             |
| Search         | Cite Lead Cites                    |                                      | De eter Clu      |                |                 |         |            |            |            |              |           |              |             |             |          |                              |          |             |
|                | Clinical Site                      | al Site Bantry GH Account Status New |                  |                |                 |         |            |            |            |              |           |              |             |             |          |                              |          |             |
| Settings       | Employment Doo                     | uments                               |                  | Pers           | onal Details –  |         |            |            |            | Training Cer | rtificate | s            |             |             |          | Other Document               | 5        |             |
|                | Name                               | Status                               | Action           | Na             | ime             | Status  | Act        | ion        |            | Name         |           | Status       |             | Action      |          | Name                         | Status   | A           |
|                | Hire Form                          | ()                                   | View Edit        | t Sca          | anned           | •       | Add Make N | lot Requi  | red        | BLS          |           | •            | Add Ma      | ake Not Rec | uired    | Curriculum                   | •        | Add Make    |
| Reports        | Garda                              | Vi                                   | ew Edit Make No  | ot Required    | sspore          |         |            |            |            | ACLS         |           | •            | Add Ma      | ake Not Rec | uired    | vitae                        |          |             |
| Common         | Vetting                            | •                                    |                  | Ce             | th<br>rtificate | •       | Add Make M | lot Requi  | red        | Hand Hygi    | iene      | •            | Add Ma      | ake Not Rec | uired    | Evidence of<br>International | •        | Add Make    |
| Logged in As   | Health                             | Vi                                   | View Edit Make N | ot Required GN | IIB             | •       | Add Make N | lot Requi  | red        | Fire Traini  | ing       | •            | Add M       | ake Not Rec | uired    | Experience                   | •        |             |
| 🚨 Anna         | Certification Status               |                                      | Int              | ernational     |                 |         |            |            | Patient Ha | andling      | •         | Add M        | ake Not Rec | uired       | Other    | •                            | Add Make |             |
| erngan OR HSF  | EPP                                | _                                    |                  | Lai            | nguage          | _       |            |            |            | Radiation    |           |              | Add M       | ska Not Dan | having   |                              |          |             |

If you are editing the Hire Form, remember to click save at bottom of form when you have made the relevant changes.

To view in PDF click view PDF.

There are two options when downloading the NER Hire Form. You can select PDF or MS Word. If you select MS Word the system will allow you edit and save the 'Office Use Only' which will eliminate printing the form and handwriting the relevant payroll, completing the checklist etc.

| Non-Consultant | Verify Identit      | y 🧐                                                                                                    | View Hire Form 🛛 🕅 E | dit H | ire Form                          |                                      |                    |       |          |                   |        |             |
|----------------|---------------------|----------------------------------------------------------------------------------------------------|----------------------|-------|-----------------------------------|--------------------------------------|--------------------|-------|----------|-------------------|--------|-------------|
| Consultant     | Forename:           | Surna                                                                                                    | me: MC Ref #:        | Hin   | e Form                            |                                      |                    | - 🗆 × |          |                   |        |             |
| NER            |                     |                                                                                                    |                      |       |                                   | View PDF Download PDF Do             | wnload MS Word Doc | Ŷ     |          | 💌 🔍 💥             |        |             |
|                | Medical Council Re  | egistration                                                                                                    | Number Forename      |       |                                   |                                      |                    | )     | Clinical | Sites             |        | Account Sta |
| <b>L</b> .     |                     |                                                                                                    |                      |       | Personal details                  |                                      |                    |       |          | Bantry GH (no cat | egory) |             |
| Documents      |                     |                                                                                                    | Arma                 |       | First Name:                       | Surname:                             | Title:             | Ξ     |          |                   |        |             |
| <b>F</b>       |                     |                                                                                                    |                      |       | Anna                              | Anna                                 | . •                |       |          |                   |        |             |
| urge           | Page 1 of 4 (39 ite | ems) 🤘                                                                                                    | 1 2 3 4 >            |       | Condorr                           | Known act                            | Manital Statue     |       |          |                   |        |             |
| Search         | Clinical Site       |                                                                                                    | Ranto: CH            |       | Female                            | KIIOWII d3.                          | Single             |       |          |                   |        |             |
|                | Clinical Site       |                                                                                                    | banuy GH             |       | i cinare                          |                                      | Unigic             |       |          |                   |        |             |
| LX.            | . Caralana a Da     |                                                                                                    |                      |       | Previous Surname (if applicable): | Date of Birth:                       | Nationality:       |       |          | Oth D             |        |             |
| Settings       | Employment Do       | cuments                                                                                                    |                      |       |                                   | 14/08/1983 💌                         | Ggg                |       |          | Other Documents   | •      |             |
|                | Name                | Status                                                                                                    | Action               |       | PDSN-                             | Medical Council Registration Number  | Clinical Site:     |       |          | Name              | Status |             |
|                | Hire Form           | 0                                                                                                    | View Edit            |       |                                   | ricular council registration number. | Bantry GH          |       | ired     | Curriculum        |        | Add Make    |
| Reports        | Garda               |                                                                                                    |                      |       |                                   |                                      | band y on          |       | ired     | Vitae             | -      |             |
| Common         | Vetting             | ×                                                                                                    | View Edit Make Not   |       | Account Status:                   |                                      |                    |       |          | Evidence of       |        |             |
| Logged in As   | Occupational        |                                                                                                    |                      |       | New 💌                             |                                      |                    |       | irea     | Medical           | •      | Add Make    |
| Loggeonno      | Health              | <ul> <li>Image: A second second s</li></ul> | View Edit Make Not   |       |                                   |                                      |                    |       | ired     | Experience        |        |             |
| 🚨 Anna         | Status              |                                                                                                    |                      |       | Contact details                   |                                      |                    |       | ired     | Other             | •      | Add Make    |
| a ucr          | EPP                 |                                                                                                    |                      |       | Phone Numbers                     |                                      |                    |       |          |                   |        |             |

If an NCHD makes a change to a verified Hire Form, it will automatically be resubmitted to Medical HR. This will ensure that you are aware of any changes to address or bank details for example that an NHCD might make. The relevant change will also be highlighted so that it is easy for you to detect exactly what change was made.

#### 2.5 View, Edit, Add and Print a document

The individual NCHD is responsible for uploading through their portal account their personal e.g. Birth Cert, training e.g. BLS and other e.g. CV documentation. However, Medical HR can also upload these documents if necessary.

Medical HR is responsible for uploading Employment Documents such as Occ Health, EPP, Garda Vetting and Work Permits.

(i) View

From the search tab, double click on the NCHDs account. When the dashboard appears, you can view a document by clicking 'view' beside the relevant document.

| 😑 Deactivate            | Account                                                                                                    | 🍪 Vie                                                                                                    | w Hire Form 🛛 🕅 🛛                                                                                                    | dit Hire Form                                                                                                    |                    |                                                                                                    |                                                                                                    |                      |                     |                             |                      |                     |
|-------------------------|----------------------------------------------------------------------------------------------------|----------------------------------------------------------------------------------------------------|----------------------------------------------------------------------------------------------------|----------------------------------------------------------------------------------------------------|--------------------|----------------------------------------------------------------------------------------------------|----------------------------------------------------------------------------------------------------|----------------------|---------------------|-----------------------------|----------------------|---------------------|
| Forename:               | Su                                                                                                    | mame:                                                                                                    | MC Ref #::                                                                                                    | Document Details                                                                                                    |                    |                                                                                                    |                                                                                                    | - 🗆 X                |                     |                             |                      |                     |
|                         |                                                                                                    |                                                                                                    |                                                                                                    | Design of Design                                                                                                    |                    |                                                                                                    |                                                                                                    | ~                    |                     | <b>v</b> 0                  | *                    |                     |
| Medical Council         | Registral                                                                                                    | tion Numbe                                                                                                    | Forename                                                                                                    | Document Details                                                                                                    |                    |                                                                                                    |                                                                                                    |                      |                     | Clinical Sites              |                      |                     |
|                         |                                                                                                    |                                                                                                    |                                                                                                    | Document name                                                                                                    | GV A I             | Merrigan                                                                                                    |                                                                                                    |                      |                     |                             |                      |                     |
|                         |                                                                                                    |                                                                                                    | Many                                                                                                    | Document Type                                                                                                    | Garda              | Vetting                                                                                                    |                                                                                                    |                      |                     | • CUH (no                   | o categor            | y)                  |
|                         |                                                                                                    |                                                                                                    | mary                                                                                                    | botanicit Type                                                                                                    | Gurdu              | Terring .                                                                                                    |                                                                                                    |                      |                     |                             |                      |                     |
|                         |                                                                                                    |                                                                                                    |                                                                                                    | Updated Date                                                                                                    | 14/01              | /2016                                                                                                    |                                                                                                    |                      |                     | - CIII /m                   |                      | -0                  |
|                         |                                                                                                    |                                                                                                    | Anna                                                                                                    | Valid From                                                                                                    | 13/01              | /2016                                                                                                    |                                                                                                    |                      |                     | • COH (III                  | Categor              | y)                  |
|                         |                                                                                                    |                                                                                                    |                                                                                                    |                                                                                                    |                    |                                                                                                    |                                                                                                    |                      |                     |                             |                      |                     |
|                         |                                                                                                    |                                                                                                    | Simon                                                                                                    | Verified                                                                                                    | $\checkmark$       |                                                                                                    |                                                                                                    |                      |                     | <ul> <li>CUH (no</li> </ul> | o categor            | γ)                  |
|                         |                                                                                                    |                                                                                                    |                                                                                                    | Status                                                                                                    | 🗸 Ve               | rified                                                                                                    |                                                                                                    |                      |                     |                             |                      |                     |
| Page 3 of 4 (40         | items)                                                                                                    | < 1 2                                                                                                    | 3 4 >                                                                                                    |                                                                                                    |                    |                                                                                                    |                                                                                                    |                      |                     |                             |                      |                     |
| ruge o or r(ro          | (comby (                                                                                                    |                                                                                                    |                                                                                                    |                                                                                                    |                    | Cancel                                                                                                    |                                                                                                    |                      |                     |                             |                      |                     |
| Name                    | Status                                                                                                    |                                                                                                    | Action                                                                                                    |                                                                                                    |                    |                                                                                                    |                                                                                                    |                      |                     | Name                        | Status               | A                   |
| Hire Form               | 0                                                                                                    |                                                                                                    | View Edit                                                                                                    | Attachments                                                                                                    |                    | 1                                                                                                    |                                                                                                    |                      | ed                  | Curriculum                  |                      |                     |
| Garda                   |                                                                                                    |                                                                                                    |                                                                                                    | Name                                                                                                    |                    | File Name                                                                                                    |                                                                                                    | Action               |                     | Vitae                       | <u> </u>             | Add Make            |
| Vetting                 | ~ <                                                                                                    | View Idi                                                                                                    | Make Not Require                                                                                                    | Blue hills                                                                                                    |                    | Blue hills.jpg                                                                                                    | C                                                                                                    | View emove           | ed                  | Evidence of                 |                      |                     |
| Occupational            |                                                                                                    |                                                                                                    |                                                                                                    |                                                                                                    |                    |                                                                                                    |                                                                                                    |                      | eu                  | International<br>Medical    | •                    | Add Make            |
| Health                  | •                                                                                                    | View Edi                                                                                                    | Make Not Require                                                                                                    |                                                                                                    |                    |                                                                                                    |                                                                                                    |                      | ea                  | Experience                  |                      |                     |
| Status                  |                                                                                                    |                                                                                                    |                                                                                                    |                                                                                                    |                    |                                                                                                    |                                                                                                    |                      | ed                  | Other                       | •                    | Add Make            |
| EPP                     |                                                                                                    |                                                                                                    |                                                                                                    |                                                                                                    |                    |                                                                                                    |                                                                                                    |                      | E                   |                             |                      |                     |
| Certification<br>Status | -                                                                                                    | View Edi                                                                                                    | Make Not Require                                                                                                    |                                                                                                    |                    |                                                                                                    |                                                                                                    |                      | ed                  |                             |                      |                     |
|                         | Deactivate     orename:     Addical Council      Medical Council      Page 3 of 4 (40      Name     Hire Form     Garda     Vetting     Occupational     Health     Health     Certification     Status | Deactivate Account     Corename:     Sur     Medical Council Registral     Medical Council Registral     Page 3 of 4 (40 Items)     (     Name     Status     Hire Form     Garda     Vetting     Occupational     Health     Certification     Status     EPP     Certification     Status     entice | <ul> <li>Deactivate Account</li> <li>View Edit</li> </ul> Page 3 of 4 (40 items) < 1 2 Name Status Hire Form <ul> <li>Garda</li> <li>View Edit</li> <li>Certification</li> <li>View Edit</li> <li>View Edit</li> </ul> | ● Deactivate Account     We Wiew Hire Form     ♥       Forename:     Surname:     MC Ref #::       Medical Council Registration Number     Forename       Medical Council Registration     Many       Mary     Anna       Page 3 of 4 (40 items)     < 1 2 3 4 >       Name     Status     Action       Hire Form     View Edit     Make Not Require       Garda     View Edit     Make Not Require       Occupational<br>Health<br>Certification     View Edit     Make Not Require | Deactivate Account | ● Deactivate Account       Wiew Hire Form       If Hire Form       Document Details         Fill Hire Form       ● Document Details       Document Details         Mary       Mary       Document Details         Mary       Mary       Document Type       Garda         View Edit       Make Not Require       Mane       Attachments         Name       Status       Action       Attachments         Hire Form       ●       View Edit       Make Not Require         View Edit       Make Not Require       Blue hills       EPP         Cocupational Health       ●       View Edit       Make Not Require         Page 2 of 4 (40 terms)       ●       View Edit       Make Not Require | ● Deactivate Account       Wew Hire Form       Image: Comment Details         orename:       Surname:       MC Ref #::       Document Details         Medical Council Registration Number Forename       Mary       Document Details         Mary       Mary       Mary       Document Type         Simon       Anna       Document Type       Garda Vetting         Valid From       1 2 3 4 3       Simon       Verified         Name       Status       Action       Verified         Hire Form       View Edit       Make Not Require       Name       File Name         Occupational       View Edit       Make Not Require       Blue hills Jpg       Blue hills Jpg | ● Deactivate Account | ● Deachvate Account | ● Deachvate Account         | ● Dearthvate Account | ● Deschvate Account |

#### (ii) Edit

Likewise to edit a document click 'edit' button beside the document and make the necessary amendments such as changing dates, removing the document or adding a further document.

| Non-Consultant   | Deactivate                     | Account   | 🚱 Viev       | v Hire Form | rm 🗗 Edit Hire Form                                                                         |      |                                                                                                    |
|------------------|--------------------------------|-----------|--------------|-------------|---------------------------------------------------------------------------------------------|------|----------------------------------------------------------------------------------------------------|
| Consultant       | Forename:                      | Sur       | name:        | м           | Edit Document Details                                                                       |      |                                                                                                    |
| NER              |                                |           |              |             |                                                                                             | ~    | <ul> <li></li> <li></li></ul> |
| <b></b>          | Medical Council                | Registrat | ion Number   | Forename    | / Document Details                                                                          |      | nical Sites                                                                                                    |
| Documents        |                                |           |              | Mary        | Document Type Garda Vetting                                                                 |      | • CUH (no                                                                                                    |
| <b>E</b>         |                                |           |              |             | Updated Date 14/01/2016                                                                     |      |                                                                                                    |
| Search           |                                |           |              | Anna        | Valid From 13/01/2016                                                                       |      | • CUH (no                                                                                                    |
| Settings         |                                |           |              | Simon       | Verified Reject                                                                             |      | • CUH (no                                                                                                    |
|                  |                                |           |              |             | Status Verified                                                                             |      |                                                                                                    |
| Reports          | Page 3 of 4 (40                | items)    | < <u>1</u> 2 | 3 4 >       | Update Close                                                                                |      |                                                                                                    |
| Common           | Name                           | Status    |              | Action      |                                                                                             |      | ame                                                                                                    |
| Logged in As     | Hire Form                      | 0         |              | View Edit   | Attachments                                                                                 |      | ırriculum                                                                                                    |
| Anna<br>Merrigan | Garda<br>Vetting               | ~         | View Edit    | Nake No     | Name         File Name         April           0         Blue hills.jpg         Viet Remove | 1    | tae<br>ridence of                                                                                                    |
| HSE Use Log Out  | Occupational<br>Health         | •         | View Edit    | Make No     |                                                                                             |      | edical<br>perience                                                                                                    |
| System Version   | Status                         |           |              |             |                                                                                             |      | ther                                                                                                    |
| 1.7 (UAT)        | EPP<br>Certification<br>Status | •         | View Edit    | Make No     | 2<br>2                                                                                      |      |                                                                                                    |
|                  | Work Permit                    | •         | View Edit    | Make No     |                                                                                             | ~    |                                                                                                    |
|                  |                                |           |              |             | Name:iiiiiiiiiiiiiiiiiiiiiiiiiiiiiii                                                        | ~    | ,                                                                                                    |
|                  | <                              |           |              |             |                                                                                             |      |                                                                                                    |
|                  |                                |           |              |             |                                                                                             | - /, |                                                                                                    |

#### (iii) Add

Another way to add a document is to click' add' beside the document type and the screen below will appear;

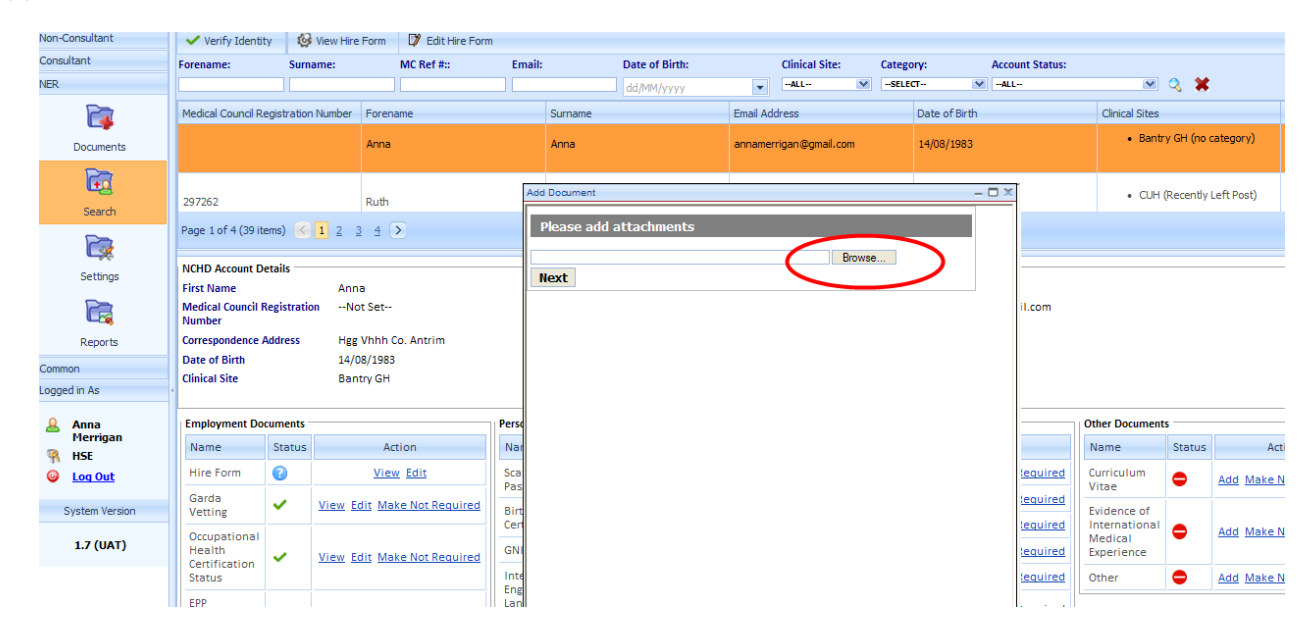

Click 'Browse' and select the document from where it has been saved on the hard drive. Then click 'Open' and 'Next'

Remember, you can only upload files in the following format; png, jpg or pdf.

Type in the document name in the space provided. It is useful to name the document by its type and the NCHDs name this will ensure the right document is uploaded to the correct NCHDs account.

Some documents have dates associated with them. In the case of training certificates when a valid from date is entered, the valid to date automatically populates. In the case of a work permit you will need to enter the dates and in the case of occupational health and EPP please see section 2.7 below.

| Non-Consultant   | Deactivate Account           | 🚱 View Hire F | orm 🚺 Edit Hire Form    |                  |               |                             |       | -                                 |                                                 |        |                   | - D      |
|------------------|------------------------------|---------------|-------------------------|------------------|---------------|-----------------------------|-------|-----------------------------------|-------------------------------------------------|--------|-------------------|----------|
| Consultant       | Forename:                    | Surname:      | MC Ref #::              | Email:           |               | Add Document                | - 🗆 🛪 | Account Status:                   |                                                 |        |                   |          |
| NER              |                              |               |                         |                  |               | Please add document details |       | MALL                              | w 🔍 💥                                           |        |                   |          |
| <b>P</b>         | Medical Council Registratio  | n Number      | Forename                |                  | Sumam         | Document name               |       | h                                 | Clinical Sites                                  |        | Account St        | tatus    |
| Documents        |                              |               | Anna                    |                  | Merrina       | Document Type Work Permit   |       |                                   | CUH (no category)                               |        |                   | -        |
| 6                |                              |               | 0110                    |                  | mernya        | Valid From                  |       |                                   |                                                 |        |                   |          |
| Search           |                              |               | Simon                   |                  | Simon         | Valid To                    |       |                                   | <ul> <li>CUH (no category)</li> </ul>           |        | ~                 |          |
| Settings         |                              |               | Mary                    |                  | Mary          | Back Save Cancel            |       |                                   | Bantry GH (no cate                              | gory)  | ~                 |          |
| Reports          |                              |               | Sinead                  |                  | Moraha        |                             |       |                                   | Beaumont (no cates                              | pory)  | ~                 |          |
| Common           |                              |               |                         |                  |               |                             |       |                                   |                                                 |        |                   | _        |
| Logged in As     | 409081                       |               | Ruth                    |                  | Boylan        |                             |       |                                   |                                                 |        | ~                 | <u>~</u> |
| Anna<br>Merrigan | Page 3 of 4 (39 items) <     | 1 2 3 4 0     |                         |                  |               |                             |       |                                   |                                                 |        |                   |          |
| R HSE            | NCHD Account Details         |               |                         |                  |               |                             |       |                                   |                                                 |        |                   |          |
| Log Out          | First Name                   | Mary          |                         |                  |               |                             |       |                                   |                                                 |        |                   |          |
| System Version   | Medical Council Registration | n NumberNot   | Set<br>dfefde Co. Cavan |                  |               |                             |       | @anna.hse.ie                      |                                                 |        |                   |          |
| 1.7 (UAT)        | Date of Birth                | 14/0          | 8/1983                  |                  |               |                             |       |                                   |                                                 |        |                   |          |
|                  | Clinical Site                | Bantr         | y GH                    |                  |               |                             |       |                                   |                                                 |        |                   | _        |
|                  | Employment Documents         |               |                         | Personal Detail  | 5             |                             |       |                                   | Other Documents                                 |        |                   |          |
|                  | Name                         | Statu         | s Action                | Name             |               |                             |       | Action                            | Name                                            | Status | Action            |          |
|                  | Hire Form                    | 0             | View Edit               | Scanned Pass     | port          |                             |       | d Make Not Required               | Curriculum Vitae                                | •      | Add Make Not Requ | uired    |
|                  | Garda Vetting                |               | Add Make Not Required   | Birth Certificat | e             |                             |       | id Make Not Required              | Evidence of International Medical<br>Experience | •      | Add Make Not Requ | lired    |
|                  | Status                       | •             | Add Make Not Required   | International I  | inglish Langu |                             |       | id Make Not Required              | Other                                           | •      | Add Make Not Requ | lired    |
|                  | EPP Certification Status     | •             | Add Make Not Required   | Testing System   | n (IELTS) Ce  | 1                           |       | dd Make Not Required              |                                                 |        |                   |          |
|                  | Work Permit                  | -             | Add Make Not Required   | Marnage cert     | ncate         |                             |       | d Make Not Required               |                                                 |        |                   |          |
|                  |                              |               |                         |                  |               |                             |       | id Make Not Required              |                                                 |        |                   |          |
|                  | (4)                          |               |                         |                  |               |                             |       | and an and a second second second |                                                 |        |                   |          |
|                  |                              |               |                         |                  |               | 1                           | 1     |                                   |                                                 |        |                   |          |
|                  |                              |               |                         |                  |               |                             |       |                                   | Scal intranet                                   | 4      | a 🔹 🔍 75%         | ÷ ,      |

#### (iv) Print

To print a document open the relevant document, hover the mouse over the bottom of the screen and the print icon will appear.

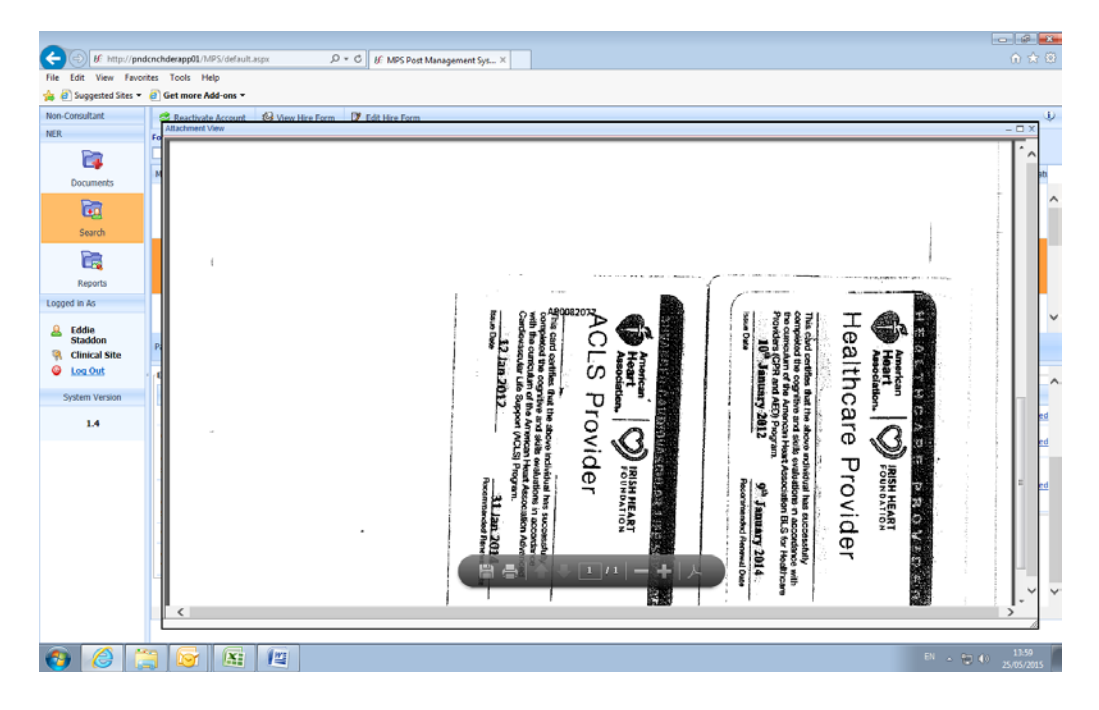

#### 2.6 Documents Not Required

Remember, Medical HR can make certain documents not required, this is a really useful tool as it simplifies the NHCDs dashboard and when running report it will eliminate non-required documents from the calculations.

From the dashboard simply click on the not required button

| Non-Consultant | 🗸 Verify Identit     | y 🚱 Vier       | w Hire Form 🛛 🕅 Edit Hir | e Form              |         |               |          |                  |          |                          |            |                   |             |          |
|----------------|----------------------|----------------|--------------------------|---------------------|---------|---------------|----------|------------------|----------|--------------------------|------------|-------------------|-------------|----------|
| Consultant     | Forename:            | Surname:       | MC Ref #::               | Email:              | D       | ate of Birth: |          | Clinical Site: C | ategory: | Account Status:          |            |                   |             |          |
| NER            |                      |                |                          |                     | d       | id/MM/yyyy    | -        | ALL 💌 ·          | -SELECT- | • • • ALL                |            | 💌 🔍 🗱             |             |          |
| <b></b>        | Medical Council Re   | egistration Nu | m Forename               | Su                  | rname   |               | Email Ad | dress            | Date     | e of Birth               | Clinical S | lites             |             |          |
| Documents      | 326315               |                | Ann                      | 0'                  | Connell |               | ann.anna | @anna.com        | 14/0     | 08/1983                  | •          | CUH (Present      | ily In Post | t)       |
| Ē.             |                      |                |                          |                     |         |               |          |                  |          |                          |            |                   |             |          |
| Search         | Page 2 of 4 (39 it   | tems) 🚺 1      | 2345                     |                     |         |               |          |                  |          |                          | •          | CUH (Recent       | y Left      |          |
|                | Tuge 2 of T (55 k    |                |                          |                     |         |               |          | II <del></del>   |          |                          |            |                   |             |          |
| Settings       | Hire Form            | 0              | View Edit                | Scanned<br>Passport | •       | Add Make Not  | Required | BLS              | •        | Add Make Not Required    |            | urriculum<br>itae | •           | A        |
|                | Garda Vetting        | <b>-</b> A     | dd Make Not Required     | Birth               | -       |               |          | ACLS             | A        | View Edit Make Not Requi | red F      | vidence of        |             |          |
|                | Occupational         |                |                          | Certificate         | •       | Add Make Not  | Required | Hand Hygiene     | •        | Add Make Not Required    |            | nternational      | •           | A        |
| Reports        | Certification        | A <u>View</u>  | Edit Make Not Required   | GNIB                | •       | Add Make Not  | Required | Fire Training    | •        | Add Make Not Required    | 1 E        | xperience         | -           |          |
| Common         | Status               |                |                          | Internatio          | nal     |               |          | Patient Handling | •        | Add Make Not Required    | d c        | ther              | •           | A        |
| Logged in As   | EPP<br>Certification | View           | Edit Make Not Required   | English<br>Language |         |               |          | Radiation        |          | and an in the province   | . 14       |                   |             | <u> </u> |
| 💄 Anna         | Status               | -              |                          | Testing<br>System   | •       | Add Make Not  | Required | Protection       | -        | Add Make Not Required    | 2          |                   |             |          |

#### 2.7 EPP/Occupational Health\*

Occupational Health and EPP are currently displayed as two documents types. Each of these documents will have a valid to date. This date is not a mandatory field and should only be populated if someone is passed fit or cleared for EPP for a defined period e.g. 12 months. In the cast majority of cases no date will be required.

| Non-Consultant  | 😑 Deactivate Account 🛛 📢        | 🚱 View Hire Form | D) (    | Add Document                                                                                  |                                                                | - 🗆 X | ]                |           |               |
|-----------------|---------------------------------|------------------|---------|-----------------------------------------------------------------------------------------------|----------------------------------------------------------------|-------|------------------|-----------|---------------|
| Consultant      | Forename: Sur                   | rname:           | N       | Please add docum                                                                              | ent details                                                    |       | ical Site:       | Category: |               |
| NER             |                                 |                  |         |                                                                                               |                                                                |       | 11 V             |           | - 3           |
|                 | Medical Council Registration Nu | umber F          | orename | Document name                                                                                 |                                                                |       |                  |           | Date of Birth |
| Documents       |                                 | М                | ary     | Document Type                                                                                 | Occupational Health Certification Status                       |       | com              |           | 09/06/1985    |
| Ē.              |                                 |                  | 000     | Valid To                                                                                      |                                                                |       | @bso.io          |           | 14/09/1092    |
| Search          |                                 |                  | 1110    | Important!<br>Please do not enter a va                                                        | lid to date unless                                             |       | (grise.ie        |           | 14/00/1905    |
| Continues       |                                 | s                | imon    | Occupational Health or<br>only been granted for a<br>this NCHD is required to                 | EPP clearance has<br>defined period. If<br>b be reassessed by  |       | simon.com        |           | 09/06/1985    |
|                 | Page 3 of 4 (39 items) <        | 1 2 3 4 5        |         | Occupational after a de<br>enter that date in the va<br>In the vast amount of co<br>required. | fined period, then<br>ilid to box provided.<br>sses no date is |       | Ranna hea ia     |           | 14/00/1000    |
| Reports         |                                 |                  |         | Back Save C                                                                                   | ancel                                                          |       |                  |           |               |
| Common          | Clinical Site                   | Bantry G         | н       | Back Save Ca                                                                                  |                                                                |       | tatus            | A         | ctive         |
| Logged in As    |                                 |                  |         |                                                                                               |                                                                |       |                  |           |               |
| 🔒 Anna          | Employment Documents            |                  |         |                                                                                               |                                                                |       | ing Certificates |           |               |
| Maniana Maniana | No                              | C+++++           |         | I                                                                                             |                                                                |       |                  |           | C1-1          |

#### 2.8 Verify and Reject documents

It is the responsibility of Medical HR to view the documents upload by each NCHD and verify or reject as required.

Click on the Documents tab and filter by 'submitted'. Once you are satisfied that a document is acceptable, i.e. is the correct document type, is legible, dates are correct, in the correct NCHDs name etc. you can then click the verify button at the top left hand side of the screen.

If the document is unacceptable you can reject the document and a drop down list will appear with a pre-defined list of reject reasons and a free text box. The system will generate an email to the NCHD explaining that the document was rejected the reason for rejection and requesting that they resubmit the document.

| Non-Consultant             | Edit docum               | nent 🗸   | Verify document | : 🚫 R                     | leject docu | ment         | >                        |      |                   |        |                             |   |      |       |           |   |      |                           |                                                               |   |
|----------------------------|--------------------------|----------|-----------------|---------------------------|-------------|--------------|--------------------------|------|-------------------|--------|-----------------------------|---|------|-------|-----------|---|------|---------------------------|---------------------------------------------------------------|---|
| Consultant                 | Forename: Surname: Type: |          | -               | Clinical Site: Updated Da |             | Updated Date | e: Valid From: Valid To: |      | Verified: Status: |        | Uploaded From: Uploaded To: |   |      |       |           |   |      |                           |                                                               |   |
| NER                        |                          |          | ACLS            | v                         | ALL         | ¥            | dd/MM/yyyy               | -    | dd/MM/yyyy 💌      | dd     | /ММ/уууу                    | • | All  | ۷     | Submitted | ¥ | dd/№ | 1М/уууу 💌                 | dd/MM/yyyy                                                    | • |
|                            | Forename                 |          | Surname         |                           | Docum       | ent Typ      | e I                      | Upda | ted Date          | •      | Valid From                  |   |      | Vali  | idTo      |   |      | Clinical Site             | s                                                             | V |
| Documents<br>Teo<br>Search | Mary                     |          | Grummell        |                           | ACLS        |              | :                        | 20/0 | 1/2016 10:33:04   |        | 20/01/2016                  |   |      | 20/   | /01/2018  |   |      | • AM<br>In<br>• CU<br>Lef | NCH (Presently<br>Post) - Reg<br>H (Recently<br>t Post) - SpR |   |
| Settings                   | Page 1 of 1 (2           | items) < | 1 >             |                           |             |              |                          |      |                   |        |                             |   |      |       |           |   |      |                           |                                                               |   |
|                            | Document Def First Name  | tails    | Mary            |                           |             |              |                          |      | Si                | urna   | me                          |   | Gru  | mmell |           |   |      |                           |                                                               | _ |
| Reports                    | Document Type            |          | ACLS            |                           |             |              |                          |      | U                 | pdat   | e Date                      |   | 20/0 | 01/20 | 16        |   |      |                           |                                                               |   |
| Common                     | Valid From               |          | 20/01/2016      |                           |             |              |                          |      | v                 | alid 1 | То                          |   | 20/0 | 01/20 | 18        |   |      |                           |                                                               |   |
| Logged in As               | Verified                 |          | Γ               |                           |             |              |                          |      | St                | tatus  | 5                           |   | 0    | Subm  | itted     |   |      |                           |                                                               |   |
| 0                          |                          |          |                 |                           |             |              |                          |      |                   |        |                             |   |      |       |           |   |      |                           |                                                               |   |

Edit, Verify or Reject a document.

| Non-Consultant | 🕼 Edit documer                | nt 🗸 Ve  | rify document | <b>O</b> R | eject documen  | 5      |          |                                                           |        |               |      |       |           |   |       |                                   |               |           |
|----------------|-------------------------------|----------|---------------|------------|----------------|--------|----------|-----------------------------------------------------------|--------|---------------|------|-------|-----------|---|-------|-----------------------------------|---------------|-----------|
| Consultant     | Forename:                     | Surname: | Type:         |            | Clinical Site: | Update | ed Date: | Valid From:                                               | Vali   | id To:        | Veri | ied:  | Status:   |   | Uploa | ded From:                         | Uploaded To   | <b>):</b> |
| NER            |                               |          | ACLS          | *          | ALL            | dd/MN  | 4/уууу 🔻 | dd/MM/yyyy 💌                                              | dd     | /ММ/уууу 🔽    | A    | I V   | Submitted | ~ | dd/M  | М/уууу 💌                          | dd/MM/yyy     | y 💌       |
| 2              | Forename                      | S        | urname        |            | Document       | Туре   | Upd      | lated Date                                                |        | Valid From    |      | V     | alidTo    |   |       | Clinical Site                     | s             | Ve        |
|                | Democ                         | 0        | Unercy        |            | ACLU           |        | 1.57     | 01/2010 12:00:45                                          |        | 10/07/2014    |      | 1     | 0/07/2010 |   |       |                                   |               |           |
| Documents      |                               |          |               |            |                |        |          |                                                           |        |               |      |       |           |   |       | • AM                              | NCH (Present  | ly        |
| <b>E</b>       | Mary                          |          | Grummell      |            | ACLS           |        | 20/      | 20/01/2016 10:33:04                                       |        | 20/01/2016    |      | 2     | 0/01/2018 |   |       | In Post) - Reg<br>• CUH (Recently |               |           |
| Search         |                               |          |               |            |                | Reject | Document |                                                           |        |               |      | - 🗆 2 | ×         |   |       | Lef                               | : Post) - SpR |           |
| Settings       | Page 1 of 1 (2 ite            | ems) < 1 | >             |            |                |        | eason:   | Do you want to re                                         | ject t | his document? |      | *     |           |   |       |                                   |               |           |
|                | <sup>4</sup> – Document Detai | ls       |               |            |                | Descr  | iption:  | SELECT<br>fire form incomplete<br>incorrect clinical site |        |               |      |       |           |   |       |                                   |               |           |
|                | First Name                    | ,        | Mary          |            |                |        |          | Oocument illegible<br>Other                               |        |               |      |       |           |   |       |                                   |               |           |
| Reports        | Document Type                 | 4        | ACLS          |            |                |        | N 1      | lame does not match                                       | to yo  | ur account    |      |       | 16        |   |       |                                   |               |           |
| Common         | Valid From                    | 2        | 20/01/2016    |            |                |        |          | incorrect abcument cy                                     | a bea  |               |      | _     | ///.8     |   |       |                                   |               |           |
| Logged in As   | Verified                      | [        |               |            |                |        |          | s                                                         | tatus  | 5             |      | 🛛 Sub | mitted    |   |       |                                   |               |           |
| 🔒 Anna         | Attachmonte                   |          |               |            |                |        |          |                                                           |        |               |      |       |           |   |       |                                   |               |           |

Document Rejection dropdown list

#### 2.9 Document Status Symbols

- Missing or Expired 👎 Rejected 😯 Submitted 🛕 Warning ✔ Verified

Missing or expired – This means a document has not been added or has expired

Rejected – This means that the document that has been uploaded by the NCHD has been rejected. The NCHD will receive an e-mail confirming the document has been rejected

Submitted – This means that the Doctor has submitted a document that must be verified by the MMM

Warning – This means that the document will expire in 60 days or less. A reminder will be sent to the Doctor and the MMM

Verified – This means the document has been verified by the MMM and is in date

Sample Emails issued to NCHDs

| 💼 🖬 🤊 U 🔺 🕻                                                                                                    | 🕈 📴 🎒 Ŧ                                                                                                   | Documen                                                     | t nearing expiry - Mess                          | sage (HTML)                             |
|----------------------------------------------------------------------------------------------------|----------------------------------------------------------------------------------------------------|-------------------------------------------------------------|--------------------------------------------------|-----------------------------------------|
| Message Ad                                                                                                    | lobe PDF                                                                                                  |                                                             |                                                  |                                         |
| Reply Reply Forward<br>to All<br>Respond                                                                                                    | Delete Move to Create Other<br>Folder × Rule Actions<br>Actions                                           | Block Not Junk<br>Sender<br>Junk E-mail                     | Categorize Follow Up *<br>Options                | Mark as<br>Unread<br>☑ Find             |
| From: NCHD ER<br>To: ANNA MERRI<br>Cc:<br>Subject: Document n                                                                                | GAN<br>learing expiry                                                                                     |                                                             |                                                  |                                         |
| Dear Anna Morriga                                                                                                    | an                                                                                                    |                                                             |                                                  |                                         |
| Your Work Permit<br>Please arrange to ren<br>Please contact Medi<br>Kind Regards<br>Medical HR Departs                                       | document will expire on 14<br>new your document and resu<br>cal HR should you have any<br>ment            | 12/2015.<br>bmit as soon as possib<br><sup>1</sup> queries. | vle to Medical HR.                               |                                         |
|                                                                                                    | - 😫 📇 🗦 =                                                                                                 | Document                                                    | expiry - Message (HTML)                          | )                                       |
| Message Add                                                                                                    | be PDF                                                                                                    |                                                             |                                                  |                                         |
| Reply Reply Forward<br>to All<br>Respond<br>From: NCHD ER<br>To: ANNA MERRIC<br>Cc:<br>Subject: Document exp<br>Deax NDTP Test ND            | Delete Move to Create Other<br>Folder Rule Actions<br>Actions                                             | Block Not Junk<br>Sender Junk E-mail                        | egorize Follow Mark as<br>Up v Unread<br>Options | A Find<br>Related ×<br>Select ×<br>Find |
| Dear <b>NDTP Test NI</b><br>Your <b>BLS</b> document<br>Please arrange to rene<br>Please contact Medic<br>Kind Regards<br>Medical HR Departm | <b>DIP Test</b> ,<br>has expired.<br>ew this document and resubmi<br>al HR should you have any qu<br>nent | t document as soon as p<br>eries.                           | ossible to Medical H                             | IR.                                     |

#### 2.9 Reports

There are three NER reports available all of which can be exported to excel. There are also useful reports available on the NCHD MPS one of which, 'Detailed Trainee by Site' Report has been developed to include further fields – Date of Birth, Gender and Tenure.

27 •

(i) NER Account documents which provides a list of all NCHDs employed by you, including IMC number, and a colour coded status of each document type. Date filtering functionality available with this report will also allow you view those NCHDs previously in post and those due to take up a post (pre-starters) depending on the date entered.

| ER                         | Select Report:        | NERAccountDocuments                    |             | v ¥               |          |                  |                             |                                                       |               | Ŵ          |
|----------------------------|-----------------------|----------------------------------------|-------------|-------------------|----------|------------------|-----------------------------|-------------------------------------------------------|---------------|------------|
| Documents<br>Too<br>Search | Clinical Site St. Vir | cent's UH ♥<br>>>> ↓ ↓                 | Find   Next | ्र<br>rt          | baccast. |                  |                             |                                                       | [v            | iew Report |
| Reports                    | Nama                  | Medical Council<br>Registration Number | ACLS        | Birth Certificate | BLS      | Curriculum Vitee | EPP Certification<br>Status | Evidence of<br>International<br>Medical<br>Experience | Fire Training | Garda Vett |
| onced in As                | Brian Brown           |                                        | N           | N                 | Y        | N                | N/A                         | N                                                     | N             | N          |
| gyes an as                 | Bugs Bunny            |                                        | N           | N                 | N        | N                | N                           | N                                                     | N             | N          |
| Eddie                      | Donald Duck           |                                        | N           | Y                 | Y        | N                | N/A                         | Ŷ                                                     | N             | N          |
| Clinical Site              | Eddie Staddon         |                                        | N           | Y.                | ¥.       | · ¥ /            | N                           | Y                                                     | Y             | N/A        |
| Lon Out                    | Geoffrey Watson       | 406607                                 | N           | N                 | N        | N                | N                           | N                                                     | N             | N          |
|                            | Mickey Mouse          |                                        | Y           | N                 | Y        | N                | N                           | N                                                     | N             | N          |
| System Version             | Mickey Mouse          |                                        | Y           | Ŷ                 | ¥        | N                | Y                           | Y                                                     | N             | N          |
| 14                         | Muhammad Majeed       | 202839                                 | Y           | N                 | ¥        | N                | Y                           | N                                                     | N             | N          |
| 10                         | Tomas Lyons           | 304504                                 | N           | N                 | N        | N                | N                           | N                                                     | N             | N          |
|                            |                       |                                        |             |                   |          |                  |                             |                                                       |               |            |

(ii) NER Compliance report will show the percentage compliance for your site for each document type. It is important to exclude documents not relevant to individual NCHDs from the calculations by selecting 'Not Required' on the Dashboard view of the NCHD account. This will ensure that the compliance report is accurate. Date filtering is available for this report so that you can see the compliance rate of your future starters provided you have matched them to a post on your site.

|                   |                              | 0.4               |                        |                           |                          |                                                    |               |                     |
|-------------------|------------------------------|-------------------|------------------------|---------------------------|--------------------------|----------------------------------------------------|---------------|---------------------|
| Eile Edit View En | ndenehderapp01/MPS/default.a | вря ОтС ИМ        | IPS Post Management Sy | s ×   - National Employme | nt Record                |                                                    |               | 013                 |
| Buggested Sites   |                              |                   |                        |                           |                          |                                                    |               |                     |
| ion-Consultant    |                              |                   |                        | -95.4                     |                          |                                                    |               | ψ                   |
| ER                | Select Report: NE            | RCompliance       |                        | *                         |                          |                                                    |               |                     |
| Constants         | NER Comp                     | liance Report     | ind [ Next 🦳 😽 • 😗     | 11.<br>                   |                          |                                                    |               |                     |
| Search            | ACLS                         | Birth Certificate | BLS                    | Curriculum Vitae          | EPP Certification Status | Evidence of<br>International Medical<br>Experience | Fire Training | Garda Vetting       |
| Pa                | 2.00 %                       | 13.00 %           | 6.00 %                 | 4.00 %                    | 2.00 %                   | 4.00 %                                             | 2.00 %        | 0.00 %              |
| Reports           |                              |                   |                        |                           |                          |                                                    |               |                     |
| opped in As       |                              |                   |                        |                           |                          |                                                    |               |                     |
| 0 Eddia           |                              |                   |                        |                           |                          |                                                    |               |                     |
| Staddon           |                              |                   |                        |                           |                          |                                                    |               |                     |
| Log Out           |                              |                   |                        |                           |                          |                                                    |               |                     |
| System Version    |                              |                   |                        |                           |                          |                                                    |               |                     |
| 1.4               |                              |                   |                        |                           |                          |                                                    |               |                     |
|                   |                              |                   |                        |                           |                          |                                                    |               |                     |
|                   |                              |                   |                        |                           |                          |                                                    |               |                     |
|                   |                              |                   |                        |                           |                          |                                                    |               |                     |
|                   |                              |                   |                        |                           |                          |                                                    |               |                     |
|                   |                              |                   |                        |                           |                          |                                                    |               |                     |
|                   |                              |                   |                        |                           |                          |                                                    |               |                     |
|                   |                              |                   |                        |                           |                          |                                                    |               |                     |
|                   |                              |                   |                        |                           |                          |                                                    |               |                     |
|                   |                              |                   |                        |                           |                          |                                                    |               | ,                   |
| 9 🩆 🛙             |                              | 12                |                        |                           |                          |                                                    | D1 .          | 14.33<br>25/05/2015 |

(iii) NER Contact Details which will run a detailed contacts report of your NHCDs. Again, date filtering is available for this report so that you can see the contact details of your future starters provided you have matched them to a post on your site.

| File Edit View Favor                   | ites Tools Help  | Please Select      | mente                                     |                     |                   |                         |               |                              |              |
|----------------------------------------|------------------|--------------------|-------------------------------------------|---------------------|-------------------|-------------------------|---------------|------------------------------|--------------|
| 👍 🧃 Government Netwo                   | orks Co 🧧 HSE.ie | - He NERCompliance | amenos                                    | .ogin 🕅             | HSENet - HSE Nati | onal Int 🔣 NCHD - Power | ed by Kaya    |                              |              |
| Non-Consultant                         | Select Report: 🥑 | NERContactDeta     | ils                                       | *                   |                   |                         |               |                              |              |
| Consultant                             |                  |                    |                                           |                     |                   |                         |               |                              |              |
| NER                                    | Clinical Site Al | 1                  |                                           | Report Date         | 26/02/2016        | <b>&gt;</b>             |               | L                            | View Report  |
| <b></b>                                | 14 4 1           | of 1 👂 🕅 💠         | Find                                      | Next 🛃 - 📀          |                   |                         |               |                              |              |
| Documents                              | Contact          | : Details <b>F</b> | Report                                    |                     |                   |                         |               |                              |              |
| Search                                 | First Name       | Surname            | Medical Council<br>Registration<br>Number | Clinical Site       | Grade             | Speciality              | Sub-Specialty | Email                        | Landline Pho |
|                                        | Ann              |                    |                                           | СЛН                 | SpR               | Anaesthesia             |               | ann.anna@anna.com            | 01444444     |
|                                        | Barry            |                    |                                           | Drogheda/Dundalk RH | SpR               | Gastroenterology        | N/A           | pmatuszewski@openskydata.com | 1            |
| Settings                               | Elizabeth        |                    |                                           | CUH                 | Sen. Reg.         | GIM                     |               | elizabeth.anna@anna.com      | 012222222    |
|                                        | Glen             |                    |                                           | AMNCH               | Intern            | General Surgery         |               |                              |              |
|                                        | John             |                    |                                           | CUH                 | SpR               | Infectious Disease      |               | john.anna@john.com           | 01444444     |
| Reports                                | Mary             |                    |                                           | AMNCH               | Reg               | Paediatrics             |               | mary.anna@mary.com           |              |
| Common                                 | Patrick          |                    |                                           | CUH                 | Sen. Reg.         | Cardiology              | N/A           | patrick.anna@anna.com        | 01444444     |
| Logged in As<br>Anna<br>Merrigan<br>RE |                  |                    |                                           |                     |                   |                         |               |                              |              |
| Out<br>System Version                  |                  |                    |                                           |                     |                   |                         |               |                              |              |

#### 2.10 Help icon

The help icon is at the top right of the screen. When you click on the help icon it will bring you automatically to the section you require. Should you require further assistance please do not hesitate to contact NDTP <u>doctors@hse.ie</u>